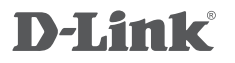

XTREME N<sup>™</sup> GIGABIT ROUTER DIR-655

# QUICK INSTALLATION GUIDE

РУКОВОДСТВО ПО БЫСТРОЙ УСТАНОВКЕ

# КОМПЛЕКТ ПОСТАВКИ

## СОДЕРЖИМОЕ

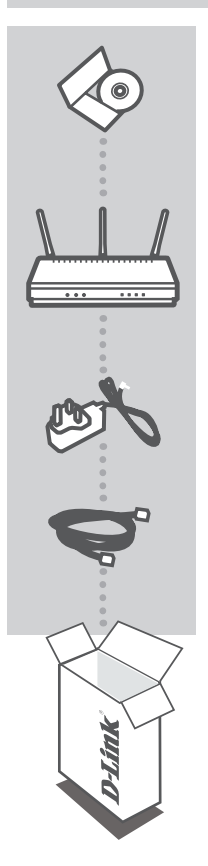

### УСТАНОВОЧНЫЙ СД-ДИСК

СОДЕРЖИТ МАСТЕР УСТАНОВКИ И РУКОВОДСТВО ПОЛЬЗОВАТЕЛЯ

#### **МАРШРУТИЗАТОР XTREME 802.11N** DIR-655

### АДАПТЕР ПИТАНИЯ

#### КАБЕЛЬ ETHERNET (CAT5 UTP) ДЛЯ ПОДКЛЮЧЕНИЯ УСТРОЙСТВА К СЕТИ

Если что-либо из перечисленного отсутствует, пожалуйста, обратитесь к поставщику

# **УСТАНОВКА**

## МАСТЕР УСТАНОВКИ С СО-ДИСКА

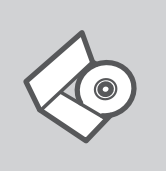

#### СД-ДИСК С МАСТЕРОМ УСТАНОВКИ

СD-диск содержит все инструкции, необходимые для установки DIR-655.

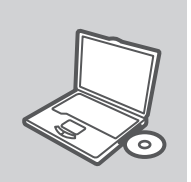

#### ВСТАВЬТЕ СД-ДИСК

Вставьте диск в привод CD-ROM. Запуск Мастера установки произойдет автоматически. Убедитесь, что Интернетсоединение активно. (Не подключайте пока DIR-655).

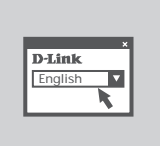

МАСТЕР УСТАНОВКИ Выберите нужный язык из списка и выполните шаги по установке DIR-655

## РАСШИРЕННАЯ УСТАНОВКА (ДОСТУП НА ОСНОВЕ ІР-АДРЕСА)

Для настройки медиаплеера вручную (без CD-диска) подключите DIR-655 к компьютеру с помощью входящего в комплект поставки кабеля Ethernet, затем подключите кабель питания к DIR-655. Индикатор питания загорится синим светом.

Откройте Internet Explorer и введите следующий IP-адрес в поле, используя следующую информацию для регистрации:

IP-AДРЕС: http:// dlinkrouter or http://192.168.0.1

ИМЯ ПОЛЬЗОВАТЕЛЯ: admin ПАРОЛЬ:

# ПОИСК И УСТРАНЕНИЕ НЕИСПРАВНОСТЕЙ

## ПРОБЛЕМЫ УСТАНОВКИ И НАСТРОЙКИ

- Как настроить маршрутизатор DIR-655 при отсутствии компакт-диска или проверить имя беспроводной сети (SSID) и ключ беспроводного шифрования?
  - Подключите компьютер к маршрутизатору с помощью кабеля Ethernet.
  - Откройте Web-браузер и введите в адресную строку http://192.168.0.1 or http://dlinkrouter Имя пользователя и пароль по умолчанию 'admin'. Пароль по умолчанию '' (оставьте поле пустым).
  - Если вы изменили пароль и забыли его, необходимо сбросить устройство к заводским установкам

#### 2. Как восстановить в маршрутизаторе настройки по умолчанию?

- Убедитесь, что маршрутизатор включен.
- Нажмите и удерживайте кнопку Reset на передней панели устройства в течение 20 секунд.

**Примечание:** Восстановление в маршрутизаторе настроек по умолчанию удалит текущие конфигурационные настройки. Для повторной конфигурации настроек войдите в маршрутизатор, как описано в 1 вопросе, затем запустите мастер установки (Setup Wizard).

#### 3. Как добавить новый беспроводной клиент или компьютер, если я не помню имени беспроводной сети (SSID) или беспроводного ключа шифрования?

- При подключении каждого компьютера к беспроводному маршрутизатору, необходимо убедиться в том, что используется правильное беспроводное имя сети (SSID) и ключ шифрования, как на DSL-маршрутизаторе.
- С помощью Web-интерфейса (как описано в 1 вопросе выше) проверьте или выберите беспроводные настройки.
- Убедитесь, что параметры записаны заранее, чтобы можно было их ввести с каждого подключенного беспроводного компьютера. D-Link предоставляет удобные клеящиеся стикеры для записи параметров и наклеивания их на маршрутизатор, или в другое удобное место.

#### 4. Почему Интернет-соединение отсутствует?

- Для пользователей кабельного оборудования: убедитесь, что опция «Clone MAC address» отмечена галочкой во время работы мастера установки (или введите зарегистрированный MAC-адрес) и убедитесь, что функция включена/подключена и работает.
- Для пользователей ADSL-оборудования: пожалуйста, свяжитесь с провайдером и убедитесь, что сервис был активизирован/подключен провайдером и, что имя пользователя и пароль, предоставленные провайдером, правильны.

# ТЕХНИЧЕСКАЯ ПОДДЕРЖКА

Обновления программного обеспечения и документация доступны на Интернет-сайте D-Link. D-Link предоставляет бесплатную поддержку для клиентов в течение гарантийного срока.

Клиенты могут обратиться в группу технической поддержки D-Link по телефону или через Интернет.

### Техническая поддержка D-Link:

8-800-700-5465

### Техническая поддержка через Интернет

http://www.dlink.ru e-mail: support@dlink.ru